# redbricks | school

## **CIRCULAR FOR PARENTS**

Date-19.08.2022

Ref No- Cir/RBS/2022-23/No. 66 To: All Parents (Class 7 and Class 8) From: The Principal Subject: Parent-Teacher Meeting- (for Mid Semester 1)

Dear Parents,

We would like to invite you to the Mid semester parent teacher interaction to discuss the performance and areas of improvement of your child for the mid semester-1 scheduled on **24th August and 25th August, 2022 after 2:30 pm.** 

The details of the parent-teacher meetings are mentioned below:

- The meetings will be conducted on a virtual platform using Zoom meetings.
- These are need-based meetings. The subject teachers and parents both can request for the
- meetings.
- The parent will be given an individual 10-minute time slot to meet the Homeroom teacher/ Subject teacher.
- We will be using the software tool, named **Calendly** to schedule the PTM event.
- The link to book the PTM slot will be posted by the subject teachers on their respective Google Classrooms on 22<sup>nd</sup> August 2022 before 06:00 pm. The Homeroom teacher will post the link on the Homeroom Google Classroom.
- Parents can use these links to book individual meeting slots with specific teachers. Once you click on the link, you will be able to see the meeting dates (highlighted), you need to select your preferable date and time slot. The PTM slots will be available to the parents on a first come, first serve basis.
- Please mention your child's school email id **only** while booking the PTM slot.
- Once the slot booking is confirmed, you will receive the details of the zoom meeting credentials on your **child's school email id**.
- The PTM slot booking will be closed 6 hours prior to the Meeting slot.
- Please adhere to the time slot booked, as delay in joining the meeting would give you less time for having a valuable interaction.
- If <u>a parent wants to meet the teachers physically on campus</u>, a request can be made through the front desk counselor for the same.
- In case the HRT or any subject teacher feels a need to have a physical meeting with the parents, they will be sharing the date and time slots through the front desk counselor.

A detailed guideline document showing the steps to schedule the PTM slot is attached herewith for your reference **(Annexure – 1)**. You may write to us on <u>student.support@redbrickseducation.org</u> in case of any query/challenges faced in booking the PTM slots or reach out to the school counselor for any assistance related to the same.

Looking forward to your support and cooperation. Thank You.

With Warm Regards,

Autope blish

Mrs. Sutapa Mishra Principal- Redbricks School

#### Annexure – 1

## Parent Guidelines for Scheduling PTM Event

#### Introduction

Calendly is a simple and easy to use software tool for scheduling meetings. By using this tool, you can choose your preferable date and time slot and schedule the PTM event.

#### Steps to schedule your PTM slot

1) Click on the link posted on Google Classroom by the subject teacher. The following page will appear.

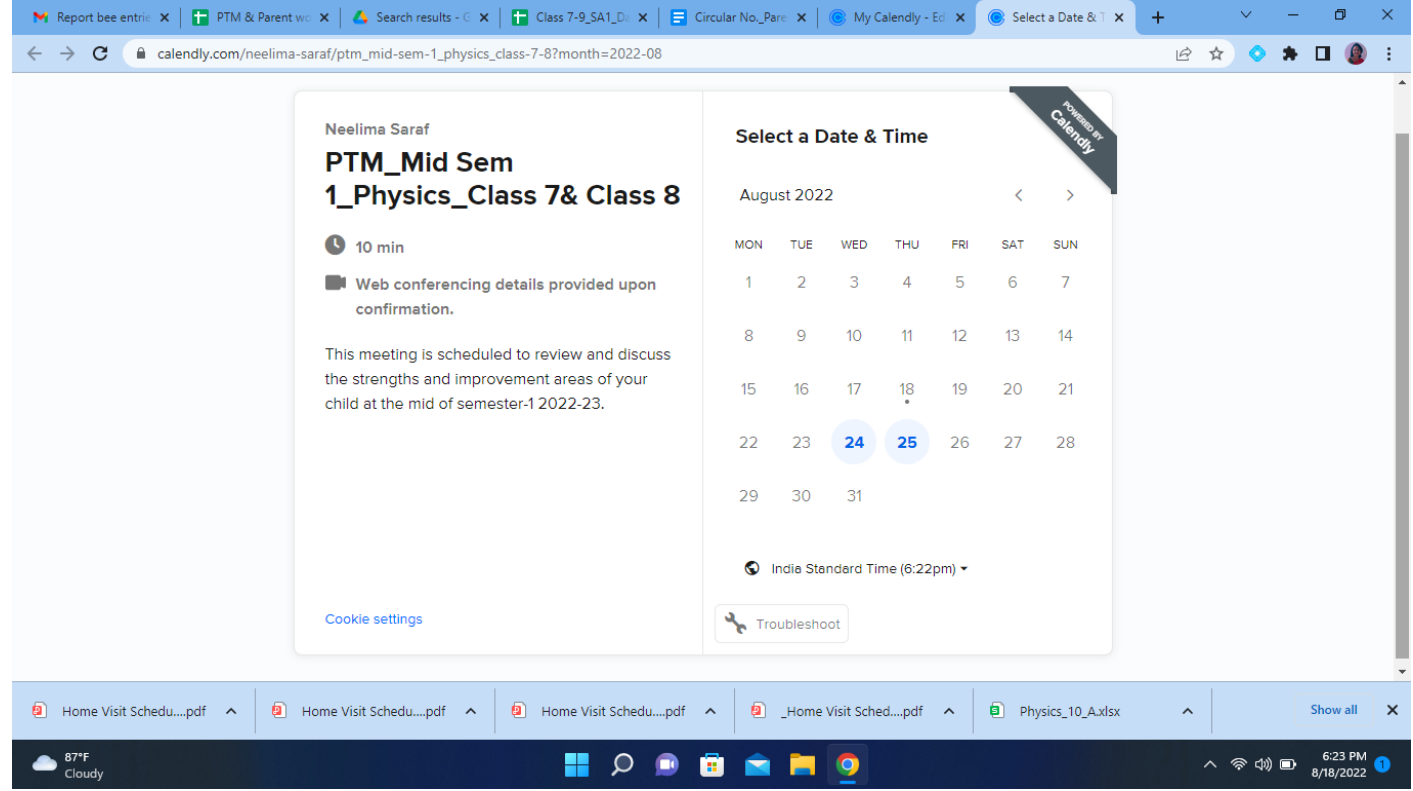

2) You will see that the scheduled PTM dates are highlighted. Click on the date and the time slots will be visible to you as follows:

| M Report bee entrie                                                                               | 🗙 📔 PTM & Parent wo 🗙 🛛 🔥 Search results - G 🗙 🗍                                                                                                    | Class 7-9_SA1                  | _Da 🗙                | E Circu  | lar NoPa | re 🗙 📔   | 🕒 My Ca     | alendly - Ed | × Select a Date & ⊤ × | +   | ~      | - | ٥                    | × |
|---------------------------------------------------------------------------------------------------|----------------------------------------------------------------------------------------------------|--------------------------------|----------------------|----------|----------|----------|-------------|--------------|-----------------------|-----|--------|---|----------------------|---|
| ← → C  a calendly.com/neelima-saraf/ptm_mid-sem-1_physics_class-7-8?month=2022-08&date=2022-08-24 |                                                                                                    |                                |                      |          |          |          |             |              |                       | ß 1 | ४ 📀    | * | • 🙆                  | ÷ |
|                                                                                                   |                                                                                                    |                                |                      |          |          |          |             |              |                       |     |        | ≡ | Menu •               | ŕ |
|                                                                                                   | Neelima Saraf<br>PTM Mid Sem                                                                                                    | Sele                           | Select a Date & Time |          |          |          |             |              |                       |     |        |   |                      |   |
|                                                                                                   | 1_Physics_Class 7& Clas<br>8                                                                                                    | S Augi                         | ust 2022             | 2        |          |          | <           | >            | Wednesday, August 24  |     |        |   |                      |   |
|                                                                                                   | <b>(</b> ) 10 min                                                                                                    | моn<br>1                       | TUE<br>2             | WED<br>3 | тни<br>4 | FRI<br>5 | SAT<br>6    | SUN<br>7     | 2:30pm                |     |        |   |                      |   |
|                                                                                                   | Web conferencing details provided<br>upon confirmation. This meeting is scheduled to review and<br>discuss the strengths and improvement<br>areas of your child at the mid of semester-1<br>2022-23. |                                | 9                    | 10       | 11       | 12       | 13          | 14           | 2:50pm                |     |        |   |                      |   |
|                                                                                                   |                                                                                                    |                                | 16                   | 17       | 18       | 19       | 20          | 21           | <b>3:10pm</b>         |     |        |   |                      |   |
|                                                                                                   |                                                                                                    |                                | 23                   | 24       | 25       | 26       | 27          | 28           | 3:30pm                |     |        |   |                      |   |
|                                                                                                   |                                                                                                    | 29                             | 30                   | 31       |          |          |             |              | 3:50pm                |     |        |   |                      |   |
| S India Standard Time (6:24pm) ▼                                                                  |                                                                                                    |                                |                      |          |          |          |             |              |                       |     |        |   |                      |   |
| Cookie settings Troubleshoot                                                                      |                                                                                                    |                                |                      |          |          |          |             |              |                       |     |        |   |                      | - |
| Home Visit Scher                                                                                  | dupdf 🔨 🖉 Home Visit Schedupdf 🧥                                                                                                    | <ol> <li>Home Visit</li> </ol> | Schedu               | pdf 🔨    |          | _Home \  | /isit Scheo | dpdf         | Physics_10_A.xlsx     | ^   |        | s | how all              | × |
| B7°F<br>Cloudy                                                                                    |                                                                                                    |                                | ρ                    | •        |          |          | 9           |              |                       | ^   | 令 (1)) | • | 6:24 PM<br>3/18/2022 | 1 |

| M Report bee entrie 🗙   📘 PTM & Parent v                                                           | wo 🗙 🛛 🔥 Search results - G 🗙                                                                                                    |           | Class 7-9_SA1 | Da 🗙      | E Circul        | lar NoPa | re: 🗙   ( | 🕒 My Ca    | ilendly - Edi | × Select a Date 8 | AT × +   | ~         | -     | ٥                    | × |
|----------------------------------------------------------------------------------------------------|----------------------------------------------------------------------------------------------------|-----------|---------------|-----------|-----------------|----------|-----------|------------|---------------|-------------------|----------|-----------|-------|----------------------|---|
| ← → C ( a calendly.com/neelima-saraf/ptm_mid-sem-1_physics_class-7-8?month=2022-08&date=2022-08-24 |                                                                                                    |           |               |           |                 |          |           |            |               | Ê                 | ☆ ◊      | *         | •     | :                    |   |
|                                                                                                    |                                                                                                    |           |               |           |                 |          |           |            |               |                   |          |           | ≡     | Menu                 | • |
| Neelima Saraf                                                                                      | Neelima Saraf Select a Date & Tim                                                                                                    |           |               |           |                 |          |           |            |               |                   | Ş        | States as |       |                      |   |
| PTM_Mi<br>1_Physic                                                                                 | PTM_Mid Sem<br>1_Physics_Class 7& Class                                                                                                    |           |               |           | August 2022 < > |          |           |            |               |                   | ıst 24   |           |       |                      |   |
| 8                                                                                                  |                                                                                                    |           |               | TUE       | WED             | THU      | FRI       | SAT        | SUN           | 2:30              | )pm      |           |       |                      |   |
| 10 min                                                                                             |                                                                                                    |           | 1             | 2         | 3               | 4        | 5         | 6          | 7             |                   |          |           |       |                      |   |
| Web conferencing details provided<br>upon confirmation.                                            |                                                                                                    |           |               | 9         | 10              | 11       | 12        | 13         | 14            | 2:50              | )pm      |           |       |                      |   |
| This meeting is<br>discuss the stre                                                                | This meeting is scheduled to review and<br>discuss the strengths and improvement<br>areas of your child at the mid of semester-1<br>2022-23. |           |               | 16        | 17              | 18<br>•  | 19        | 20         | 21            | 3:10pm            | Confirm  |           |       |                      |   |
| areas of your c<br>2022-23.                                                                        |                                                                                                    |           |               | 23        | 24              | 25       | 26        | 27         | 28            | 3:30              | pm       |           |       |                      |   |
|                                                                                                    |                                                                                                    |           |               | 30        | 31              |          |           |            |               | 3:50              | pm       |           |       |                      |   |
|                                                                                                    | <b>S</b> 1                                                                                                    | ndia Star | dard Tim      | ne (6:24p | m) 🕶            |          |           |            |               |                   |          |           |       |                      |   |
| Cookie settings                                                                                    |                                                                                                    |           | Stro          | ubleshoo  | ot              |          |           |            |               |                   |          |           |       |                      | - |
| Home Visit Schedupdf     Home Visit Schedupdf                                                      |                                                                                                    |           |               | Schedup   | odf 🔨           |          | _Home V   | isit Schec | dpdf 🗸        | Physics_10_/      | A.xlsx ^ |           | -     | show all             | × |
| B7°F<br>Cloudy                                                                                     |                                                                                                    |           |               | Ø 🕻       | )               |          |           | 9          |               |                   |          | へ         | ) 🗗 ; | 6:24 PM<br>3/18/2022 | 1 |

3) Now click on any one of the slots and a box showing **Confirm** will pop up as shown below:

# 4) Click on **Confirm**. The following page will appear.

| M Report bee entrie                                                                                                    | 🗙   🚹 РТМ &                                                                                                    | Parent wo 🗙 🛛 🔥 Search results - G 🗙 | Class 7-9 | SA1_Da 🗙   📑 Circu                                                                           | llar NoPare 🗙 📗    | 🔘 My Calendly - Ed 🗴 | Enter Booking De 🗙                                              | + | ~ | -      | ٥                    | × |
|----------------------------------------------------------------------------------------------------|----------------------------------------------------------------------------------------------------|--------------------------------------|-----------|----------------------------------------------------------------------------------------------|--------------------|----------------------|-----------------------------------------------------------------|---|---|--------|----------------------|---|
| ← → C (≞ a                                                                                                    | ← → C ( a calendly.com/neelima-saraf/ptm_mid-sem-1_physics_class-7-8/2022-08-24T15:10:00+05:30?month=2022-08&date=2022-08-24 |                                      |           |                                                                                              |                    |                      |                                                                 |   |   | *      | •                    | : |
| <ul> <li>Calendiy.com/neenma-sara/pun_mid-senr-1_physics_class-r-dy.</li> <li>Neelima Saraf</li> <li>PTM_Mid Sem</li> <li>1_Physics_Class 7&amp; Class</li> <li>8</li> <li>10 min</li> <li>Web conferencing details provided upon confirmation.</li> </ul> |                                                                                                    |                                      |           | -08-24T15:10:00+05:<br>nter Details<br>me *<br>hail *<br>Add Guests<br>ease share anything I | that will help pre | 4                    | 29 (94)<br>(94)<br>(94)<br>(94)<br>(94)<br>(94)<br>(94)<br>(94) |   | = | Menu - | *                    |   |
|                                                                                                    | 24, :<br>S India                                                                                                    | 2022<br>a Standard Time<br>ttings    |           | Schedule Event                                                                               |                    |                      |                                                                 |   |   |        |                      | Ţ |
| Home Visit Schee                                                                                                    | dupdf 🔨                                                                                                    | Home Visit Schedupdf ^               | Home V    | isit Schedupdf 🖍                                                                             | Home               | Visit Schedpdf       | Physics_10_A.xlsx                                               | ^ |   | 5      | Show all             | × |
| B7*F<br>Cloudy                                                                                                    |                                                                                                    |                                      |           | P 💷 🖥                                                                                        | 💼 🔚                | 9                    |                                                                 |   | ^ |        | 6:25 PM<br>8/18/2022 | 1 |

- 5) Fill all details as per the following criteria.
- Name Name of your child along with class and section (For eg, Sonu Sharma Class 1A)
- Email Email id of your child of redbrickseducation.org
- Add Guests Not required
- Please share anything that will help prepare for our meeting This is optional. You may share your suggestion for the meeting.

After filling all details, click on **Schedule Event** at the bottom of the page. Your meeting is scheduled and you will see the following confirmation page.

6) Once the meeting is scheduled, you will receive meeting details and the zoom login details on your child's email id.

# Note:

- 1) Only your child's email id of **redbrickseducation.org** should be used while scheduling PTM events.
- 2) This tool works on "First come, first serve" scheduling.
- 3) You can schedule your event only on the slots available.
- 4) Once you book your slot, it will be visible on your **Google Calendar**.
- 5) Avoid booking the same slot for more than 1 subject.

6) This PTM is scheduled only for core subjects, i.e., English, Science, Maths, Hindi, EVS, Social Studies, Gujarati and Group 3 subjects. If you would like to meet the teachers teaching Co-curricular and Extra-curricular subjects, we would request you to take a prior appointment through the front desk counsellor.